## Configuración do directorio LDAP en Outlook

- Configuración do directorio LDAP da Universidade de Vigo en Microsoft Outlook
  - Definir un directorio LDAP a usar en Outlook
  - Usar a búsqueda no directorio LDAP

## Configuración do directorio LDAP da Universidade de Vigo en Microsoft Outlook

A libreta de direccións de Outlook permite empregar o directorio de direccións de correo da Universidade de Vigo de xeito que poidamos buscar direccións que non coñezamos de xeito manual ou automatizado ó redactar as mensaxes. As búsquedas poden facerse por nome, apelidos, descrición ou conta de correo.

1. Non aparecerán nestas búsquedas todas as contas de correo, só aquelas para as que o usuario non indicase que a conta non pode ser visible no directorio. Por defecto e se o usuario non indica nada, os datos básicos (nome, apelidos, ubicación, dirección de correo) son visibles para usuarios autentificados ou ubicados na rede de datos da Universidade de Vigo.

## Definir un directorio LDAP a usar en Outlook

Estas imaxes e indicacións correspóndense a Outlook 2013

1. Obter as credenciais de conexión o directorio LDAP

▲ Dado que estes datos permiten o acceso a listados de direccións de correo da Universidade de Vigo non podemos publicar estas credenciais de xeito aberto. Por outra banda, para evitar malos usos cada usuario ten unhas credenciais que pode empregar para autentificarse, e que pode consultar na páxina de modificación e activación de contas en https://login.uvigo.es/portal/ O usuario para conectarse é da forma "idnc=.....,ou=Usuarios,dc=uvigo,dc=es", sendo o contrasinal empregado o mesmo que emprega para ler o correo, polo que é importante que empregue un acceso cifrado ó directorio (porto 636 TCP, SSL)

| 🗇 📎 C 🍙        | Attps://login.uvigo.es/public/                                                                                                    | 50 ☆ 目                |
|----------------|----------------------------------------------------------------------------------------------------|-----------------------|
| 🔢 Apps  🥺 Debi | an.org 🔞 Latest News 🙋 Help                                                                                                    |                       |
| Acceder        | Españ                                                                                                    | ol   English   Galego |
|                | Universida <sub>de</sub> Vigo                                                                                                    |                       |
|                | Modificación das características das contas de usuario                                                                                                    |                       |
|                | Activación e cambio de contrasinal                                                                                                    |                       |
|                | ACCEDER                                                                                                    |                       |
|                | Que é?                                                                                                    |                       |
|                | Dende esta páxina vostede pode modificar as características principais da súa conta de usuario<br>• Activar a conta de usuario se é a primeira vez que a emprega ou a descoñece<br>• Modificar o contrasinal da conta de usuario<br>• Modificar a visibilidade da súa conta no directorio de contas de usuario |                       |
|                | Como funciona?                                                                                                    |                       |
|                | Se desexa modificar estas características, activar o contrasinal ou modificar a súa conta de usuario só ten que premer<br>en "Acceder".                                                                                                    |                       |
|                | Pode identificarse empregando distintos métodos:                                                                                                    |                       |
|                | <ul> <li>Indicando a conta de usuario completa (do tipo usuario@uvigo.es ou usuario@alumnos.uvigo.es) e contrasinal asociado á conta se xa os coñece.</li> </ul>                                                                                                    |                       |
|                | Indicando os datos do NIU (NIU, contrasinal, DNI)                                                                                                    |                       |
|                | Empregando un certificado da FNMT     Empregando un certificado da FNMT     Certificado     divital                                                                                                    |                       |
|                |                                                                                                    |                       |

| Universida <sub>de</sub> Vigo                                         | Español   Català   English   C                                                                                                |
|-----------------------------------------------------------------------|----------------------------------------------------------------------------------------------------|
| Identificació                                                         | n de usuario                                                                                                    |
| Autenticació                                                          | n centralizada                                                                                                    |
| USUARIO usuario2@uvigo.es CONTRASINAL •••••••                         | OUTROS MEDIOS DE AUTENTICACIÓN                                                                                                |
| ACEPTAR                                                               |                                                                                                    |
| Esquecin o meu contrasinal                                            |                                                                                                    |
| Unha vez que se autentique non ser<br>Para desconectarse, recomendamo | á necesario identificarse de novo para acceder a outros recursos.<br>s que peche o seu navegador (pechando fodas as xanelas). |
|                                                                       | Precisa Axuda?   Información                                                                                                  |
|                                                                       |                                                                                                    |
| Acceso ó directo                                                      | orio LDAP para consulta                                                                                                    |

Usuario e contrasinal para consulta do directorio

Este usuario e contrasinal son os que debe empregar se quere utilizar o directorio LDAP dende un cliente de correo como se indica en *esta páxina*.

| Directorio LDAP             | ldap.uvigo.es          |                             |
|-----------------------------|------------------------|-----------------------------|
| Porto                       | 636 (LDAPS)            |                             |
| Base de búsqueda (base DN)  | ou=Usuarios,dc=uvigo,d | lc=es                       |
| Usuario (bind DN)           | idnc=                  | ,ou=Usuarios,dc=uvigo,dc=es |
| Contrasinal (bind password) | O mesmo que empregu    | e para ler o correo.        |

2. A configuración da libreta de direccións, como o resto das opcións de configuración de contas en Outlook, pódese facer dende o propio Outlook (en "Configuración de la cuenta" ou dende o Panel de Control de Windows, nas opcións de configuración de contas de correo.

| Œ                                | Bandeja de entrada - pruebertoro@uvigo.es - Outiook 🛛 f 🗕 🗆 🗙                                          |
|----------------------------------|----------------------------------------------------------------------------------------------------|
| Información                      | Información de cuentas                                                                                 |
| Abrir y exportar<br>Guardar como | Truebeitor@uvigo.es                                                                                    |
| Guardar datos<br>adjuntos        | + Agregar cuenta<br>Cuenta y la configuración de redes sociales                                        |
| Imprimir                         | Configuración de esta cuenta o configure más conexiones.                                               |
| Cuenta de<br>Office<br>Opciones  | Limpieza de buzón<br>Administre el tamaño del buzón vaciando los elementos eliminados y<br>archivando. |
| Səlir                            | Administrar<br>reglas y alertas<br>Reglas y alertas<br>Administrar                                     |

3. Seleccione a conta que quere configurar:

| onfiguración de la c              | uenta                                        |                                           |                                 |                           | ×                   |
|-----------------------------------|----------------------------------------------|-------------------------------------------|---------------------------------|---------------------------|---------------------|
| Cuentas de correc<br>Puede agrega | o <b>electrónico</b><br>r o quitar una cuent | a. Puede selecc                           | cionar una cuenta y car         | nbiar su configuración.   |                     |
| Correo electrónico                | Archivos de datos                            | Fuentes RSS                               | Listas de SharePoint            | Calendarios de Internet   | Calendarios put 4 🔸 |
| 🧏 🕅 Nuevo 🏾 🏹 🦉                   | <u>R</u> eparar 督 C <u>a</u> mb              | <b>piar 📀</b> Esta                        | iblecer como pre <u>d</u> etern | ninado 🗙 <u>Q</u> uitar 🕈 | +                   |
| Nombre                            |                                              |                                           | Tipo                            |                           |                     |
| 🛇 usuario@uvigo                   | ).es                                         |                                           | IMAP/SMTP (en                   | viar desde esta cuenta de | manera predet       |
| La cuenta seleccion               | ada entrega los nue                          | vos mensajes e                            | n esta ubicación:               |                           |                     |
|                                   | usuario@uvigo.e:<br>en el archivo de d       | s <b>\Bandeja de e</b><br>atos C:\Users\a | ntrada<br>admon\\Outlook\usu    | ario@uvigo.es(32).ost     |                     |
|                                   |                                              |                                           |                                 |                           | <u>C</u> errar      |

4. Unha vez selecciionada, compre ir á pestaña que hay a dereita (pode non aparecer inicialmente e ser necesario desplazarse polas opcións), "Libreta de direcciones":

| onfiguración             | de la cuenta                                        |                                         |                        |                         | × |
|--------------------------|-----------------------------------------------------|-----------------------------------------|------------------------|-------------------------|---|
| Libretas de<br>Elija una | direcciones y directori<br>a libreta de direcciones | <b>os</b><br>s o un directorio que dese | e cambiar o quitar.    |                         |   |
| Fuentes RSS              | Listas de SharePoint                                | Calendarios de Internet                 | Calendarios publicados | Libretas de direcciones |   |
| <u>N</u> uevo            | 🚰 C <u>a</u> mbiar 🗙 🤇                              | ⊇uitar                                  |                        |                         |   |
| Nombre                   |                                                     |                                         | Tipo                   |                         |   |
| Libreta de d             | lirecciones de Outlook                              |                                         | MAPI                   |                         |   |
|                          |                                                     |                                         |                        |                         |   |
|                          |                                                     |                                         |                        |                         |   |
|                          |                                                     |                                         |                        |                         |   |

 Indicar que se quere engadir unha nova ("Nuevo..."). Preguntará o tipo, que será "Servicio de directorio de Internet (LDAP)"

| jregar cuenta                                                                                                    |                                              |
|----------------------------------------------------------------------------------------------------|----------------------------------------------|
| Tipo de libretas de direcciones o directorios<br>Elija el tipo de libreta de direcciones o directorios que desea agregar.    | ×                                            |
| Servicio de directorio de Internet (LDAP)                                                                                    |                                              |
| Conectar con un servidor LDAP para buscar y comprobar las direcciones d<br>correo electrónico y otra información.            | le                                           |
| Libretas de direcciones adicionales                                                                                          |                                              |
| Conectar con una libreta de direcciones para buscar y comprobar las<br>direcciones de correo electrónico y otra información. |                                              |
|                                                                                                    |                                              |
|                                                                                                    |                                              |
|                                                                                                    |                                              |
|                                                                                                    |                                              |
|                                                                                                    |                                              |
|                                                                                                    |                                              |
|                                                                                                    |                                              |
|                                                                                                    |                                              |
|                                                                                                    |                                              |
|                                                                                                    |                                              |
|                                                                                                    |                                              |
|                                                                                                    |                                              |
|                                                                                                    | < <u>A</u> trás Siguien <u>te</u> > Cancelar |

Aparecerá un cadro no que nos pedirá os datos de conexión ó directorio LDAP
 Dado que estes datos permiten o acceso a listados de direccións de correo da Universidade de Vigo non podemos publicar estas credenciais de xeito aberto, compre que se empreguen as obtidas no punto 1.

| Cambiar cuenta                                            |                                                                                                    | ×            |
|-----------------------------------------------------------|----------------------------------------------------------------------------------------------------|--------------|
| Configuración del servio<br>Escriba la configuración      | cio de directorios (LDAP)<br>n requerida para tener acceso a la información de un servicio de directorios. | $\mathbb{K}$ |
| Información del servidor                                  |                                                                                                    |              |
| Escriba el nombre del servi<br>administrador le ha concec | idor de directorio que su proveedor de acceso a Internet o el<br>dido.                                     |              |
| <u>N</u> ombre del servidor:                              | ldap.uvigo.es                                                                                              |              |
| Información de inicio de se                               | esión                                                                                                    |              |
| 🔽 El <u>s</u> ervidor necesita que                        | e inicie sesión                                                                                            |              |
| No <u>m</u> bre de usuario:                               | :s,ou=Admins,dc=uvigo,dc=es                                                                                |              |
| C <u>o</u> ntraseña:                                      | ****                                                                                                    |              |
| Requerir Autenticac                                       | ión de contraseña segura (SPA)                                                                             |              |
|                                                           | Más configuraciones                                                                                        |              |
|                                                           |                                                                                                    |              |
|                                                           |                                                                                                    |              |
|                                                           |                                                                                                    |              |
|                                                           |                                                                                                    |              |
|                                                           |                                                                                                    |              |
|                                                           | < <u>A</u> trás Siguien <u>te</u> > Canc                                                                   | elar         |
|                                                           |                                                                                                    |              |

- 7. É recomendable revisar a configuración con "Más configuraciones..."
   Debería indicarse un nome con que identificar este directorio en Outlook (Directorio UVIGO, por exemplo):
   É importante que se empregue cifrado no porto 636 TCP

| Directorio LDAP de Microsoft                                                                                                    |
|----------------------------------------------------------------------------------------------------|
| Conexión Buscar                                                                                                    |
| Nombre para mostrar                                                                                                    |
| El <u>n</u> ombre para mostrar según aparece en la Libreta de direcciones                                                                                                    |
| Directorio UVIGO                                                                                                    |
| Puerto: 389<br>Usar capa de<br>soc <u>k</u> ets seguros                                                                                                    |
| Aceptar Cancelar Apli <u>c</u> ar                                                                                                    |
| Para axilizar as búsquedas é importante configurar o límite ó tempo de búsqueda (por def                                                                                            |
| reducir a 30), o máximo número de entradas a devolver para unha búsqueda (é mellor nor<br>búsqueda pa que localizar ós usuarios (que la uarios de-uvigo do-es) o (isto ó importanto |

cto 60 segundos, pódese deixar así ou incluso aumentalo, no resulta práctico), a base de 8. non habilitar a exploración (Outlook e o directorio de usuarios da Universidade non o empregan do mesmo xeito e resultará nun funcionamento errático se se habilita).

| Directorio LDAP de Microsoft                                                                                | <b>—</b> ——————————————————————————————————— |
|----------------------------------------------------------------------------------------------------|----------------------------------------------|
| Conexión Buscar                                                                                             |                                              |
| Configuración de servidor                                                                                   |                                              |
| Tiempo de espera de búsqueda en segundos:                                                                   | 60                                           |
| Espe <u>c</u> ifique el número máximo de entradas que<br>desea obtener después de una búsqueda<br>correcta: | 100                                          |
| Base de búsqueda                                                                                            |                                              |
| 🔘 <u>U</u> sar predeterminada                                                                               |                                              |
| Personalizada: ou=Usuarios,dc=uvigo,dc=es                                                                   |                                              |
| Exploración                                                                                                 |                                              |
| <u>H</u> abilitar exploración (si el servidor lo admite)                                                    |                                              |
| Aceptar Cancelar                                                                                            | Apli <u>c</u> ar                             |

## Usar a búsqueda no directorio LDAP

Cando vaiamos a redactar unha mensaxe:

| op 📰 🔊 🔹                                                                                                    | Outlook para hoy -         | Outlook                                                                    | ? 🕋 — 🗆                                                                                                    |
|----------------------------------------------------------------------------------------------------|----------------------------|----------------------------------------------------------------------------|----------------------------------------------------------------------------------------------------|
| RCHIVO INICIO ENVIAR Y RECIBIR                                                                                                    | CARPETA VISTA              |                                                                            |                                                                                                    |
| * Nuevo mensaje de                                                                                                    | lunes, 02 de septiembre de | 2013                                                                       | Personalizar O <u>u</u> tlook para hoy                                                                                 |
| correo electrónico                                                                                                    | Calendario                 | Tareas                                                                     | Mensajes                                                                                                    |
| Arrastre Crear un nuevo elemento.                                                                                                    |                            |                                                                            | Bandeja de <b>49</b><br>entrada                                                                                        |
| ∡ usuario@uvigo.es                                                                                                    |                            |                                                                            | Borradores (Solo 0                                                                                                    |
| Bandeja de entrada 49                                                                                                    |                            |                                                                            | Bandeja de salida                                                                                                    |
| Borradores (Solo este PC)<br>Elementos enviados (Solo este PC)<br>Bandeja de salida                                                                                                    |                            |                                                                            |                                                                                                    |
| Correo electronico no deseado (Sol<br>Fuentes RSS (Solo este PC)                                                                                                    |                            |                                                                            |                                                                                                    |
| Problemas de sincronización (Sol 1                                                                                                    |                            |                                                                            |                                                                                                    |
| Carpetas de búsqueda                                                                                                    |                            |                                                                            |                                                                                                    |
|                                                                                                    |                            |                                                                            |                                                                                                    |
|                                                                                                    |                            |                                                                            |                                                                                                    |
|                                                                                                    |                            |                                                                            |                                                                                                    |
|                                                                                                    |                            |                                                                            |                                                                                                    |
|                                                                                                    |                            |                                                                            |                                                                                                    |
|                                                                                                    |                            |                                                                            |                                                                                                    |
|                                                                                                    |                            |                                                                            |                                                                                                    |
|                                                                                                    |                            |                                                                            |                                                                                                    |
|                                                                                                    |                            |                                                                            |                                                                                                    |
|                                                                                                    |                            |                                                                            |                                                                                                    |
|                                                                                                    |                            |                                                                            |                                                                                                    |
|                                                                                                    |                            |                                                                            |                                                                                                    |
| Corres Colondaria                                                                                                    | Dorsonas Taraas            |                                                                            |                                                                                                    |
| Correo Calendario                                                                                                    | Personas Tareas            | ••••                                                                       |                                                                                                    |
|                                                                                                    |                            | CONECTADO                                                                  | III                                                                                                    |
| remer en "Libreta de direccion                                                                                                    | es" para buscar direccións | s de correo                                                                |                                                                                                    |
|                                                                                                    | Sin título - Mensaje       | : (HTML)                                                                   | ? 🗹 🗕 🗖                                                                                                    |
|                                                                                                    |                            |                                                                            |                                                                                                    |
| RCHIVO MENSAJE INSERTAR                                                                                                    | OPCIONES FORMATO DE TEXTO  | U REVISAR                                                                  |                                                                                                    |
| RCHIVO MENSAJE INSERTAR                                                                                                    | OPCIONES FORMATO DE TEXTO  | Adjuntar archivo                                                           | ▶ Seguimiento •                                                                                                    |
| RCHIVO MENSAJE INSERTAR                                                                                                    | OPCIONES FORMATO DE TEXTO  | <ul> <li>Adjuntar archivo</li> <li>Adjuntar elemento •</li> </ul>          | <ul> <li>Seguimiento •</li> <li>Importancia alta</li> </ul>                                                            |
| RCHIVO     MENSAJE     INSERTAR       Image: State of the state of the state | OPCIONES FORMATO DE TEXT(  | Adjuntar archivo     Adjuntar elemento *     Firma *                       | <ul> <li>Seguimiento *</li> <li>Importancia alta</li> <li>Importancia baja</li> </ul>                                  |
| RCHIVO     MENSAJE     INSERTAR       Pegar     N     K     K       Program     N     K     K       Portapapeles     Texto básico                                                                                                    | OPCIONES FORMATO DE TEXTO  | Adjuntar archivo     Adjuntar elemento      Adjuntar ulemento      Incluir | <ul> <li>Seguimiento *</li> <li>Importancia alta</li> <li>Importancia baja</li> <li>Etiquetas</li> <li>Zoom</li> </ul> |
| RCHIVO     MENSAJE     INSERTAR       Pegar     N     K     S       Pegar     ✓     A     S       ortapapeles     G     Texto básico                                                                                                    | OPCIONES FORMATO DE TEXTO  | Adjuntar archivo     Adjuntar elemento *     Firma *     Incluir           | <ul> <li>Seguimiento *</li> <li>Importancia alta</li> <li>Importancia baja</li> <li>Etiquetas</li> <li>Zoom</li> </ul> |
| RCHIVO     MENSAJE     INSERTAR       Pegar     N     K     S       Pegar     V     A     S       ortapapeles     Texto básico                                                                                                    | OPCIONES FORMATO DE TEXTO  | Adjuntar archivo     Adjuntar elemento *     Firma *     Incluir           | <ul> <li>Seguimiento *</li> <li>Importancia alta</li> <li>Importancia baja</li> <li>Etiquetas</li> <li>Zoom</li> </ul> |
| RCHIVO     MENSAJE     INSERTAR       Pegar     N     K     S       Pegar     V     A     S       ortapapeles     Texto básico       Image: Solution of the second second sec                                                                                                    | OPCIONES FORMATO DE TEXTO  | Adjuntar archivo     Adjuntar elemento *     Firma *     Incluir           | <ul> <li>Seguimiento ×</li> <li>Importancia alta</li> <li>Importancia baja</li> <li>Etiquetas</li> <li>Zoom</li> </ul> |
| RCHIVO     MENSAJE     INSERTAR       Pegar     N     K     S       Pegar     N     K     S       Datapapeles     Texto básico       Image: Service     Texto básico       Image: Service     C       Enviar     Agunto                                                                                                    | OPCIONES FORMATO DE TEXTO  | Adjuntar archivo     Adjuntar elemento *     Firma *     Incluir           | <ul> <li>Seguimiento v</li> <li>Importancia alta</li> <li>Importancia baja</li> <li>Etiquetas</li> <li>Zoom</li> </ul> |
| RCHIVO     MENSAJE     INSERTAR       Pegar     N     K     S       Dortapapeles     S     Texto básico       Image: S     Eara     S       Enviar     CC     Agunto                                                                                                    | OPCIONES FORMATO DE TEXTO  | Adjuntar archivo     Adjuntar elemento *     Firma *     Incluir           | <ul> <li>Seguimiento v</li> <li>Importancia alta</li> <li>Importancia baja</li> <li>Etiquetas</li> <li>Toom</li> </ul> |

3. Aparece a libreta de direccións, poderemos buscar directamente no cadro da esquerda por nome o u dirección de correo, seleciconando como "Libreta de direcciones" a definida anteriormente (neste caso o nome elexido foi "Directorio UVIGO") e premendo en "Ir" para que faga a búsqueda:

| <u>B</u> uscar: 🔘 <u>s</u> olo no | mbre 🔘 Más columnas    | Libreta de direcciones                        |                            |
|-----------------------------------|------------------------|-----------------------------------------------|----------------------------|
| usuario                           | ĪL                     | Directorio UVIGO - Otras libretas de direce 👻 | Búsqueda a <u>v</u> anzada |
| Escriba las palabras              | clave de búsqueda y ha | ga clic en 'Ir' para efectuar una búsqueda    |                            |
|                                   |                        |                                               |                            |
|                                   |                        |                                               |                            |
|                                   |                        |                                               |                            |
|                                   |                        |                                               |                            |
|                                   |                        |                                               |                            |
| ٩                                 |                        |                                               |                            |
| ∢<br>Para ->                      |                        |                                               | 4                          |
| Para ->                           |                        |                                               | •                          |

4. Se queremos facer unha búsqueda por un campo concreto podemos elexir "Busqueda avanzada", permitiranos buscar por distintos criterios

| Buscar                        |             |                             | ×     |
|-------------------------------|-------------|-----------------------------|-------|
| Buscar                        |             |                             |       |
| Nom <u>b</u> re para mostrar: |             |                             |       |
| Nom <u>b</u> re:              |             | <u>A</u> pellido:           |       |
| Tít <u>u</u> lo:              |             | A <u>l</u> ias:             |       |
| Organi <u>z</u> ación:        |             | Correo electrónico: usuario |       |
| O <u>f</u> icina:             |             | De <u>p</u> artamento:      |       |
| Nú <u>m</u> ero de teléfono:  |             | C <u>i</u> udad:            |       |
| Coincidencia de subc          | adenas      |                             |       |
|                               | Empieza por | Contiene                    |       |
| -                             |             | Aceptar Can                 | celar |

5. Unha vez seleccionada a conta desexada con pulsar en "Aceptar" aparecerá como un dos destinatarios da mensaxe.

| g <b>uscar:</b> 🔘 <u>s</u> olo nombre 🔘 Más | is columnas     Libreta de direcciones       Ir     Directorio UVIGO - Otras | libretas de direcc 👻 Búsque | da a <u>v</u> anzada |
|---------------------------------------------|------------------------------------------------------------------------------|-----------------------------|----------------------|
| Nombre                                      | Dirección de correo electrónico                                              | Tip Teléfono del trabajo    | Ubicaciór            |
| 👗 Usuario Proba Proba Proba                 | usuario@uvigo.es                                                             | SMTP                        |                      |
|                                             |                                                                              |                             |                      |
|                                             |                                                                              |                             |                      |
|                                             |                                                                              |                             |                      |
|                                             |                                                                              |                             |                      |
|                                             |                                                                              |                             |                      |
|                                             |                                                                              |                             |                      |
|                                             |                                                                              |                             |                      |
|                                             |                                                                              |                             |                      |
|                                             |                                                                              |                             |                      |
|                                             |                                                                              |                             |                      |
|                                             |                                                                              |                             |                      |
| ٠                                           | 111                                                                          |                             | Þ                    |
|                                             | 111                                                                          |                             | 4                    |
| <                                           | 111                                                                          |                             | Þ                    |
| < pre> Para ->                              | 111                                                                          |                             | Þ                    |
| < pre> Para ->                              | 111                                                                          |                             | 4                    |